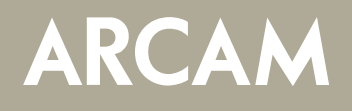

# Обновление программного обеспечения AVR10/AVR20/AVR30/AV40

#### Необходимое оборудование:

- 1. Wi-Fi роутер с доступом в интернет.
- 2. Android или iOS-устройство с установленным приложением Google Home App.
- 3. Карта памяти USB объёмом от 1 Гб до 4 Гб
- 4. Актуальная версия программы (см. на www.arcam.co.uk).
- 5. Компьютер с доступом в интернет.

### ВНИМАНИЕ! Это обновление СБРОСИТ все ваши настройки.

<u>\* При обновлении с версий HOST 0.82 NET 239 или младше, следует обратиться за поддержкой по адресу</u> <u>luxurysupport@harman.com</u>

#### Процедура обновления через USB-порт (основная и сетевая части):

- 1. Проверьте версию установленного программного обеспечения. Для этого нужно нажать и удерживать в течение 5 секунд кнопку «MENU» на лицевой панели. Пролистать опции, проверить версии в разделах HOST и NET, сравнить их с номерами самых свежих версий.
- После проверки установленных версий выйдите из инженерного меню.
  Если требуется обновление, найдите файлы программного обеспечения, которые скачали ранее с нашего сайта Arcam на свой компьютер и распакуйте архив (в Windows следует нажать файле архива правой кнопкой мыши и выбрать пункт «Извлечь все файлы»).
- После извлечения файлов скопируйте файлы с расширениями «SWU» и «FW» на USB-флеш накопитель, отформатированный FAT32. После завершения копирования выполните безопасное извлечение USB-накопителя перед его отсоединением.
- 4. Включите ресивер или процессор и дождитесь его полной загрузки (около 40 секунд).
- 5. Вставьте USB-накопитель в соответствующий разъём ресивера.
- 6. Одновременно нажмите и удерживайте кнопки «INFO» и «DISPLAY» до тех пор, пока не начнётся процесс обновления. Он займёт около 20 минут, ресивер попросит подтвердить сброс настроек нажатием кнопки «OK», а после завершения обновления перейдёт в режим ожидания.

#### <u>\* Поскольку версии ПО могут значительно отличаться друг от друга, мы НЕ РЕКОМЕНДУЕМ</u> восстанавливать настройки из сохранённых ранее файлов конфигурации.

#### Альтернативный вариант: автоматическое беспроводное обновление

Теперь ресивер может автоматически обновлятьс по сети при помощи системы Google Home.

- Перейдите в MENU > HDMI SETTINGS > HDMI Bypass & IP = HDMI & IP ON.
  Эта настройка не позволит ресиверу уйти в «режим ожидания с низким энергопотреблением» и оставит задействованным сетевой контроллер аппарата. Теперь ресивер автоматически скачает обновление для сетевых элемнетов и установит его ближайшей ночью.
- 2. При следующем запуске аппарата выведется уведомление о доступном обновлении. Для запуска процесса основной части обновления после автоматического обновления ночью по сети следует перейти в инженерное меню и выбрать «Check for Update», после установится основное обновление. Процесс займёт от 90 до 100 минут. После обновления потребуется перезагрузить аппарат одновременным нажатием кнопок «INFO» и «MODE» на лицевой панели.

<u>\*Следует отметить, что перезагрузка удалит все пользовательские настройки. Кроме того, для калибровки с помощью Dirac потребуется перезагрузка устройства после сброса настроек. Поскольку версии ПО могут значительно отличаться друг от друга, мы НЕ РЕКОМЕНДУЕМ восстанавливать настройки из сохранённых ранее файлов конфигурации.</u>

## Полезные команды

- Нажатие кнопок INFO и ZONE (SYNC на модели AVR10) полный возврат к заводским настройкам.
- Нажатие кнопок INFO + MODE приведет к сбросу настроек HOST (настройки, необходимые для работы с Google Home и для подключения к сети, останутся неизменными). Сетевая часть может быть сброшена отдельно через веб-страницу для конфигурации.
- Нажатие кнопок INFO + DISPLAY запустит процесс обновления по USB.